## DO NOT ROLL/INACTIVE EMPLOYEE/SCHEDULE

When you select GENERAL/SCHEDULE from MODULES>PERSONNEL on the MAIN SCREEN, the system defaults to the first tab, which is "EMPLOYEE". This screen will provide authorized users the capability to locate an employee in MSIS. You will be able to query on any combination of last name, first name, SSN, race, sex, birth date and years of experience. You may search using some of these data elements by entering partial data and the % Wildcard.

| 🕌 Mississippi Student Information System                                                                                                    |                 |                                                    |                    |                |           |    |  |  |        |            |             |
|----------------------------------------------------------------------------------------------------|-----------------|----------------------------------------------------|--------------------|----------------|-----------|----|--|--|--------|------------|-------------|
| ᡖ Mississippi Student Information System : General / Schedule Employee Entry - Production - Enter Query Mode                                                                                                    |                 |                                                    |                    |                |           |    |  |  |        |            |             |
| Eile Interfaces                                                                                                    | Maintenance Mod | lules <u>R</u> eports <u>S</u>                     | ecurity Query Bloc | k <u>H</u> elp |           |    |  |  |        |            |             |
|                                                                                                    |                 |                                                    |                    |                |           |    |  |  |        |            |             |
| Employee                                                                                                    | Select District | District Info                                      | Schedule           | Salary         | Special E | đ  |  |  |        |            |             |
| Mississippi Student Information System<br>General/Schedule Employee Entry<br>Latin<br>Discipion Passon Passon |                 |                                                    |                    |                |           |    |  |  |        | Piethdata  | Years of    |
| Last Name                                                                                                    |                 |                                                    | Race               |                |           |    |  |  | Gender | Dirtituate |             |
|                                                                                                    |                 |                                                    |                    |                |           |    |  |  |        |            |             |
|                                                                                                    |                 |                                                    |                    |                |           |    |  |  |        | 1          |             |
|                                                                                                    |                 |                                                    |                    |                |           |    |  |  |        | 1          |             |
|                                                                                                    |                 |                                                    |                    |                |           |    |  |  |        | 1          | - <b></b> H |
|                                                                                                    |                 |                                                    |                    |                |           |    |  |  |        |            |             |
|                                                                                                    |                 |                                                    |                    |                |           |    |  |  |        |            |             |
|                                                                                                    |                 |                                                    |                    |                |           |    |  |  |        |            |             |
|                                                                                                    |                 |                                                    |                    |                |           |    |  |  |        |            |             |
|                                                                                                    |                 | Area Code<br>Address 1<br>Address 2<br>City<br>Zip | [U<br>Phone        | odate Employe  | State     | )] |  |  |        |            |             |

## SELECT DISTRICT

After finding a record on the "EMPLOYEE" screen, the "SELECT DISTRICT" tab will be available.

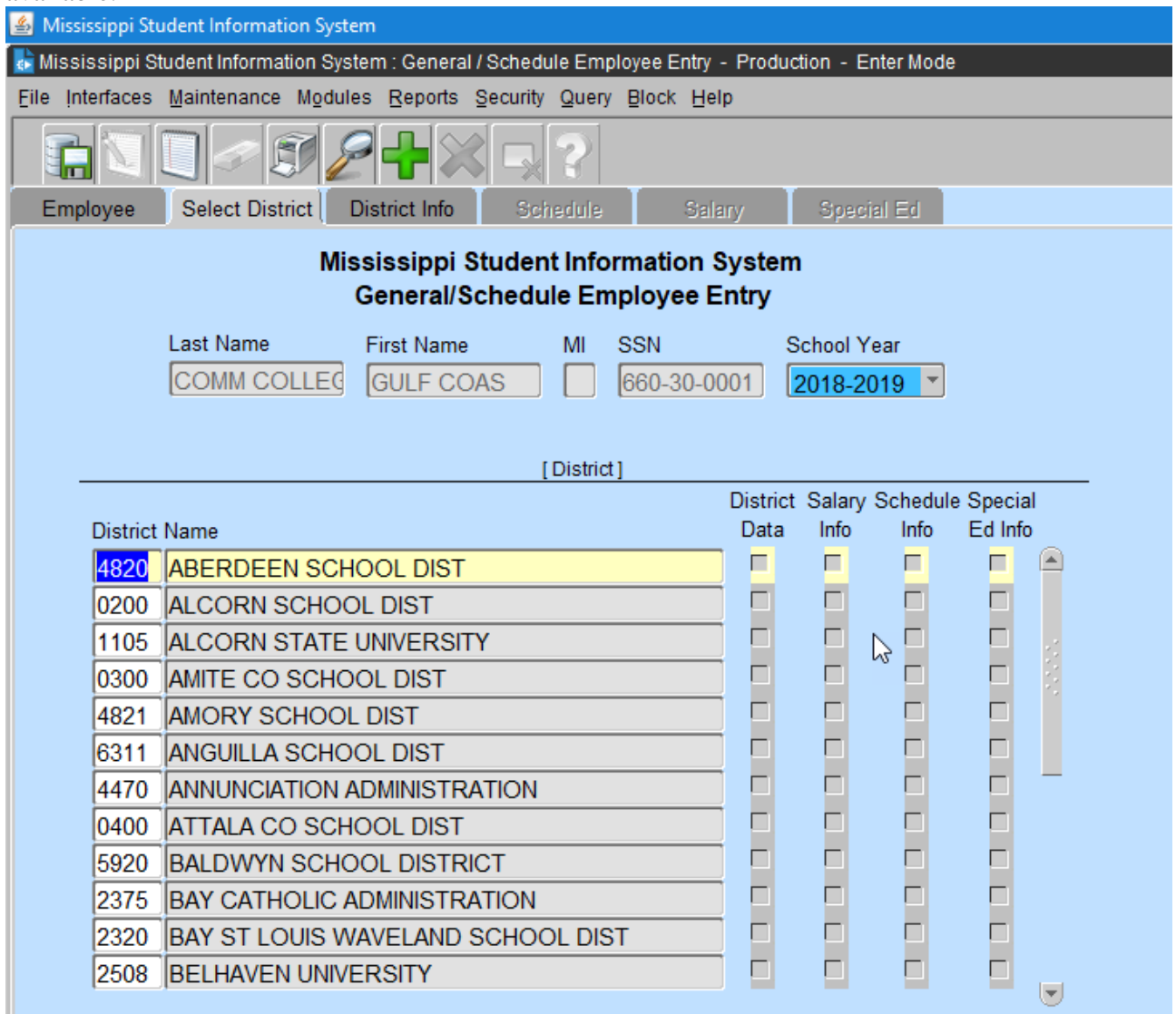

## **DISTRICT INFO**

The user will be prompted to the DISTRICT INFO tab.

<u>STATUS</u> – Defaults to active. To change the status click on the down arrow key and select a value or enter I for inactive. **Inactive only if an employee was added with incorrect SSN or rolled by mistake.** 

**<u>ROLL EMPLOYEE</u>** – Defaults to YES. This is a field that allows the user to indicate that an employee will be returning to the district the next school year. Enter N to change to NO

or click on the down arrow key and select a value. This will not allow the user to be in your district.

Save the DISTRICT INFO tab.

| 🕌 Mississippi Student Information System                                                                     |                             |                                                    |                        |            |             |             |  |  |  |  |  |
|----------------------------------------------------------------------------------------------------|-----------------------------|----------------------------------------------------|------------------------|------------|-------------|-------------|--|--|--|--|--|
| 🐱 Mississippi Student Information System : General / Schedule Employee Entry - Production - Enter Mode       |                             |                                                    |                        |            |             |             |  |  |  |  |  |
| Eile Interfaces Maintenance Modules Reports Security Query Block Help                                        |                             |                                                    |                        |            |             |             |  |  |  |  |  |
|                                                                                                    | ✐ᢓᢓ                         |                                                    |                        |            |             |             |  |  |  |  |  |
| Employee Se                                                                                                  | lect District District Info | Schedule                                           | Salary Sp              | ecial Ed   |             |             |  |  |  |  |  |
| Mississippi Student Information System<br>General/Schedule Employee Entry                                    |                             |                                                    |                        |            |             |             |  |  |  |  |  |
| District Nam                                                                                                 | e                           |                                                    | Last Name              | First Name | MI SSN      | School Year |  |  |  |  |  |
| 4820 ABE                                                                                                    | ERDEEN SCHOOL DIST          |                                                    | COMM COLLEC            | GULF COAS  | 660-30-0001 | 2018-2019   |  |  |  |  |  |
| Major School<br>Status<br>Active<br>Title I Bilingua<br>N •<br>Roll Employee<br>Y •<br>Contract Emp<br>N/A • | Name<br>Days Emplo          | Update District Emp<br>Contra<br>yed for Afte<br>0 | oloyment Information ] |            |             | _           |  |  |  |  |  |